# $\circ \circ \circ$

如何于电子网络银行服务(Cyberbanking)

登记「电子结单」及「电子通知书」

- 1) 登记「电子结单」
- 2) 登记「电子通知书」

 $\bigcirc \bigcirc \bigcirc$ 

## 如何于电子网络银行服务(Cyberbanking)

登记「电子结单」及「电子通知书」

#### 于电子网络银行服务登记「电子结单」

登入电子网络银行服务→选择「设定」内的「登记电子结单/电子通知书」

| ● BEA東亞銀行     ●                                                                                                    |                                   |                        |                                        |                         | 欢迎使用 <b>Cyberbar</b> |
|----------------------------------------------------------------------------------------------------|-----------------------------------|------------------------|----------------------------------------|-------------------------|----------------------|
| 设定 账户 缴款 贷款                                                                                                    | 大 卡类                              | 投资                     | 保险                                     | 强积金/职业退休计划              | â 🔉 ENG 🚺 🖪          |
| <ul> <li>资产组合</li> <li>登记电子结单/电子通知书</li> <li>流动理财</li> <li>) (於教快」账户绑定服务</li> <li>) 通訊</li> <li>) 交易限额</li> <li>) 逐为</li> <li>) 限制转账</li> <li>) 暂停缴款</li> </ul> | 以证<br>者姓名<br>密码<br>资料<br>自动柜员机提款: | 管理资产。<br>查阅你的资产领<br>功能 | <mark>沮合及设</mark><br><sub>组合、更新个</sub> | 之<br>人设定及启动流动电话/电子手账理财。 |                      |

2

1

#### 选择「电子结单」,并于所需的账户「电子结单」空格内加上↓号

| E此-设定-登记电子结单/                                         | 电子通知书 - 传递相示                                                                                                |                                      |                                                                                                    | 圖 版面主編   |
|-------------------------------------------------------|----------------------------------------------------------------------------------------------------|--------------------------------------|----------------------------------------------------------------------------------------------------|----------|
| 3 <b>资产组合</b><br>3 登记电子结单/电子<br>通知书<br>电却光进<br>传出揭示 ) | 结单 / 通知书 - 传送指示<br>为操护环境,你可除以下电子结单或电子通知书空格内<br>考结单或邮号通知书,请在邮号结单或邮号通知书空格<br>结单 / 电子通知书服务条款及细则。<br>电子结单 电子通知书 | 如上√号,选择收取电子结单及或电<br>刀削除√号。你的选择待於下一个工 | <ul> <li> <del>快速连结</del> <ul> <li>             转账             ・账单             ・定期存款             ・股票买卖         </li> </ul> </li> </ul> |          |
| 2 流动理财                                                | 账户                                                                                                    | 电子结单                                 | 部寄结单                                                                                                    | ▶邮箱 (80) |
| 】「转数快」账户绑定<br>服务                                      |                                                                                                    |                                      |                                                                                                    |          |
| 交易限额                                                  | 015-514-33-03524-0                                                                                          | ۲                                    |                                                                                                    | BEA App  |
| ]限制转账                                                 | 015-168-40-400044-4                                                                                         |                                      |                                                                                                    | 一手全面理财   |
|                                                       | 015-188-40-400048-0                                                                                         |                                      |                                                                                                    |          |
| 會停款款                                                  | 010-100-10-100010-0                                                                                         |                                      |                                                                                                    |          |
| 】暂停缴款<br>】双重认证                                        | 015-168-40-400056-7                                                                                         | 2                                    |                                                                                                    |          |
| 】 暂停缴款<br>】 双重认证<br>】 使用者姓名                           | 015-168-40-400058-7<br>所有日后加于此电子网络银行服务的账户                                                                   |                                      |                                                                                                    | Internet |
| 】 哲停缴款<br>】 双重认证<br>】 使用者姓名<br>] 更改密码                 | 015-168-40-400058-7<br>所有日后加于此电子网络银行服务的账户<br>00000017380-000(强积金)                                           |                                      |                                                                                                    | 1 miles  |

# $\bigcirc \bigcirc \bigcirc$

### 如何于电子网络银行服务(Cyberbanking)

登记「电子结单」及「电子通知书」

### 3

按「继续」、「同意」及「确定」完成登记

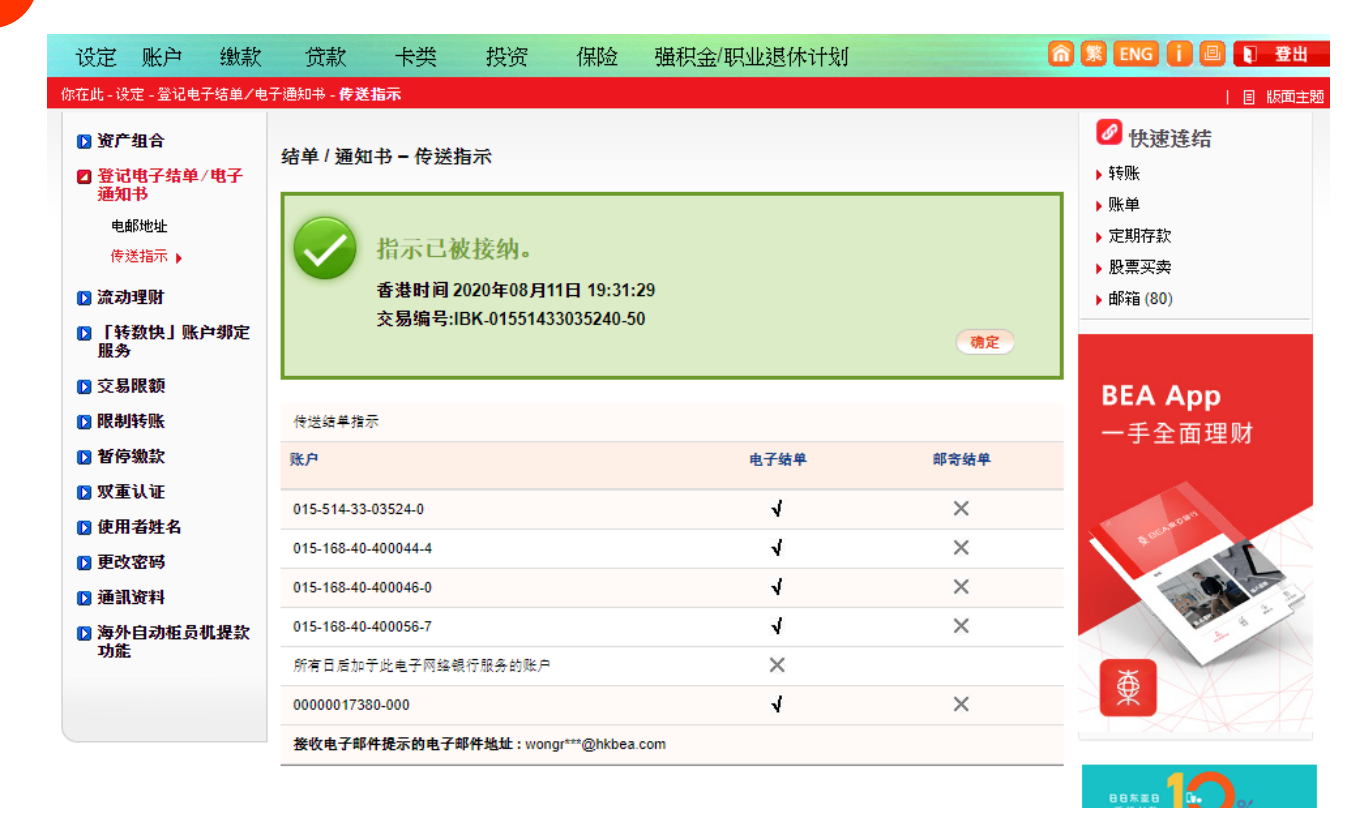

 $\bigcirc \bigcirc \bigcirc$ 

## 如何于电子网络银行服务(Cyberbanking)

登记「电子结单」及「电子通知书」

#### 于电子网络银行服务登记「电子通知书」

登入电子网络银行服务→选择「设定」内的「登记电子结单/电子通知书」

| ₹                                                                                           | BEA東                                                       | 亞銀行            |                                                                                                    |       |                        |                             |                         | 欢迎使用 <b>Cyberbar</b> |
|---------------------------------------------------------------------------------------------|------------------------------------------------------------|----------------|----------------------------------------------------------------------------------------------------|-------|------------------------|-----------------------------|-------------------------|----------------------|
| 设                                                                                           | 定 账户                                                       | 缴款             | 贷款                                                                                                    | 卡类    | 投资                     | 保险                          | 强积金/职业退休计划              | â 🕷 ENG 🚺 🖪          |
| 2<br>2<br>2<br>2<br>2<br>2<br>2<br>2<br>2<br>2<br>2<br>2<br>2<br>2<br>2<br>2<br>2<br>2<br>2 | 资产组合<br>登记电子结单/<br>充动理财<br>「转数快」账户<br>之易限额<br>狠制转账<br>暫停缴款 | 电子通知书<br>#绑定服务 | <ul> <li>&gt; 双重认证</li> <li>&gt; 使用者姓名</li> <li>&gt; 更改密码</li> <li>&gt; 通訊资料</li> <li>&gt; 海外自动柜</li> </ul> | 员机提款: | 管理资产。<br>查阅你的资产。<br>功能 | <mark>沮合及说</mark><br>8合、更新行 | 之<br>人设定及启动流动电话/电子手账理财。 |                      |

2

1

### 选择「电子通知书」,并于所需的服务「电子通知书」空格内加上↓号

| 设定                                                                      | 账户                                                            | 缴款                 | 贷款                                   | 卡类                                                | 投资                                                 | 保险               | 强积金/职业退休计划                         | I (                           | 斎 繁 ENG i 🗉 💽 登出                                                                                   |  |  |  |  |
|-------------------------------------------------------------------------|---------------------------------------------------------------|--------------------|--------------------------------------|---------------------------------------------------|----------------------------------------------------|------------------|------------------------------------|-------------------------------|----------------------------------------------------------------------------------------------------|--|--|--|--|
| 你在此 - 设                                                                 | 定 - 登记电 <sup>-</sup>                                          | 子结单/电 <sup>:</sup> | 子通知书 - <b>传送</b> #                   | 眎                                                 |                                                    |                  |                                    |                               | 目版面主题                                                                                              |  |  |  |  |
| <ul> <li>资产</li> <li>登记</li> <li>通知</li> <li>电(</li> <li>(長)</li> </ul> | * <b>组合</b><br>【电子结单》<br>】书<br><sup>解地址</sup><br>送指示 <b>)</b> | '电子                | 结单 / 通知:<br>为保护环境,<br>取邮寄结单或<br>电子结单 | <b>书 - 传送</b> 打<br>你可于以下℡<br>邮寄通知书<br><b>电子通知</b> | <mark>皆示</mark><br>电子结单或电<br>,诸在邮寄结:<br>  <b>书</b> | 子通知书空村<br>单或邮寄通知 | 各内加上√号,选择收取电子结;<br>和书空格内删除√号。你的选择; | 单及或电子通知书。如欲终止收<br>将于下一个工作日生效。 | <ul> <li>✔ 快速连结</li> <li>&gt; 转账</li> <li>&gt; 账单</li> <li>&gt; 定期存款</li> <li>&gt; 股要买卖</li> </ul> |  |  |  |  |
| 🗋 流动                                                                    | 理财                                                            |                    | 交易类别                                 |                                                   |                                                    |                  | 电子通知书                              | 邮寄通知书                         | ▶ 邮箱 (80)                                                                                          |  |  |  |  |
| ▶ 「转                                                                    | 数快」账户                                                         | ∍绑定                | 全部选择                                 |                                                   |                                                    |                  |                                    |                               |                                                                                                    |  |  |  |  |
| 服力                                                                      | ,<br>1.R尼 农石                                                  |                    | 外币转账                                 |                                                   |                                                    |                  |                                    |                               |                                                                                                    |  |  |  |  |
| 口服制                                                                     | 医胀                                                            |                    | 跨行转账 (香)                             | 巷)                                                |                                                    |                  |                                    |                               | BEA App                                                                                            |  |  |  |  |
| 1 新信                                                                    | 动物学                                                           |                    | 以下账户的投                               | 资交易项目                                             |                                                    |                  |                                    |                               | 一手全面理财                                                                                             |  |  |  |  |
|                                                                         |                                                               |                    | 015-168-88-0                         | 0748-2                                            |                                                    |                  |                                    |                               |                                                                                                    |  |  |  |  |
|                                                                         | 医肌脏                                                           |                    | 015-514-33-0                         | 3593-3                                            |                                                    |                  |                                    |                               | a gan                                                                                              |  |  |  |  |
| □ 使用                                                                    | 自然省                                                           |                    | 电子通知书                                | 电子通知书提示将会传送至以下电邮地址:wongr***@hkbea.com 修改          |                                                    |                  |                                    |                               |                                                                                                    |  |  |  |  |
| <ul> <li>▶ 更改</li> <li>▶ 通訊</li> </ul>                                  | (密码<br>【资料                                                    |                    | (为确保你的<br>电邮地址,请                     | ■电子通知书会<br>按「修改」更                                 |                                                    |                  |                                    |                               |                                                                                                    |  |  |  |  |
| 海外<br>功能                                                                | 自动植员相                                                         | 儿提款                | 取消                                   |                                                   |                                                    |                  |                                    | 继续                            |                                                                                                    |  |  |  |  |

# $\circ \circ \circ$

### 如何于电子网络银行服务(Cyberbanking)

登记「电子结单」及「电子通知书」

### 按「继续」、「同意」及「确定」完成登记

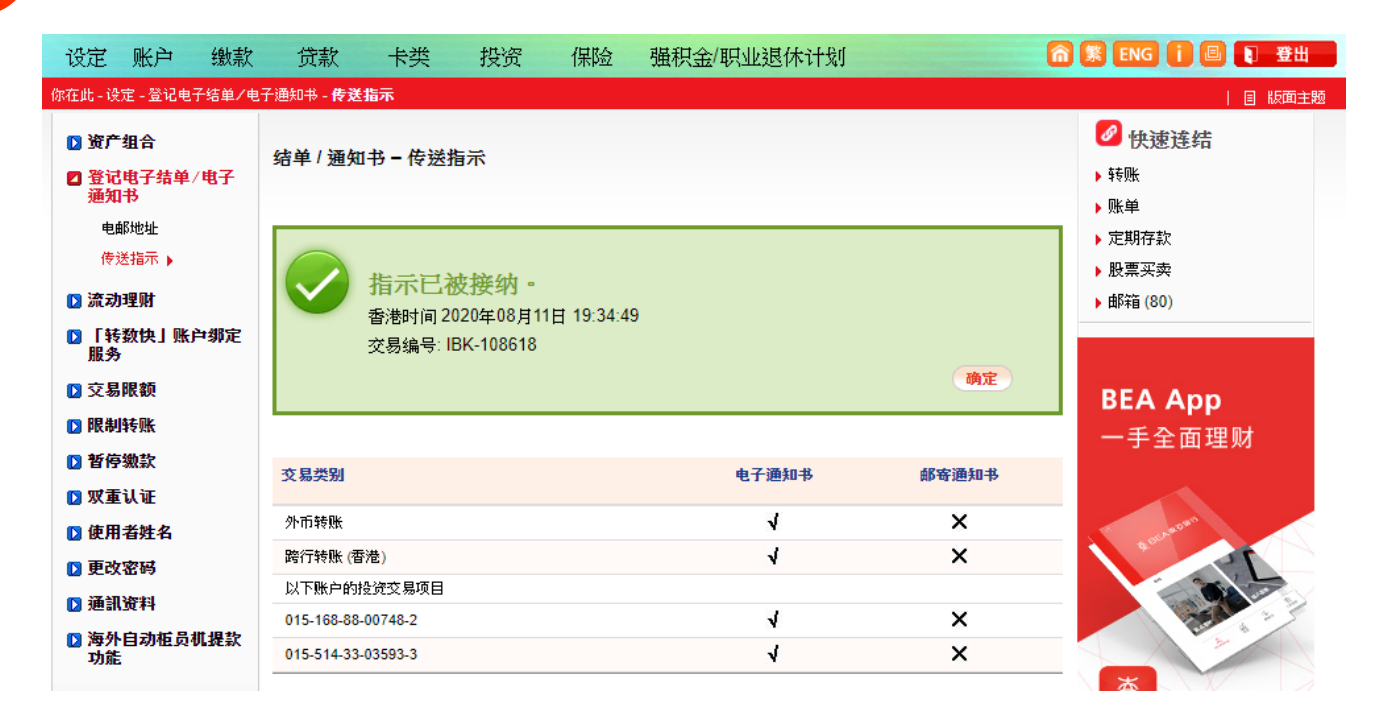

3